# 注意学生整个流程是先登录终身平台绑定个人学号信息

## 1、登录终身平台

(1) 输入网址 http://lla.jxedu.gov.cn/在跳转界面点击"登录"按钮

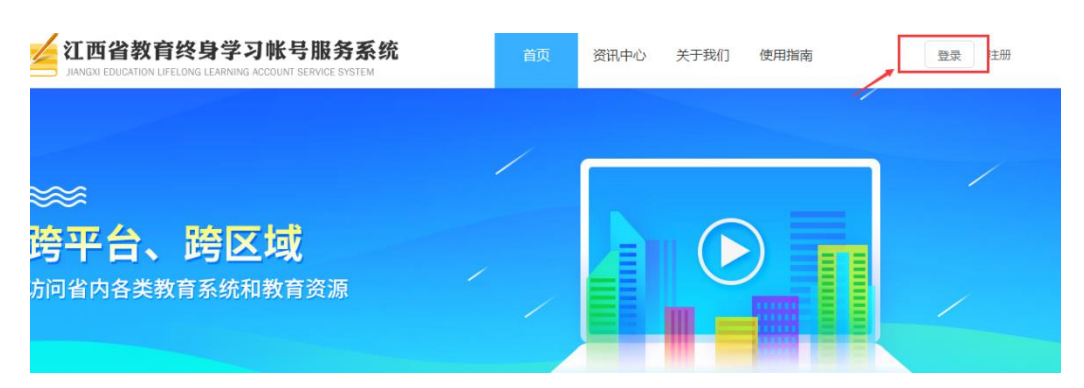

## (2) 输入终身平台账号, 和密码登录

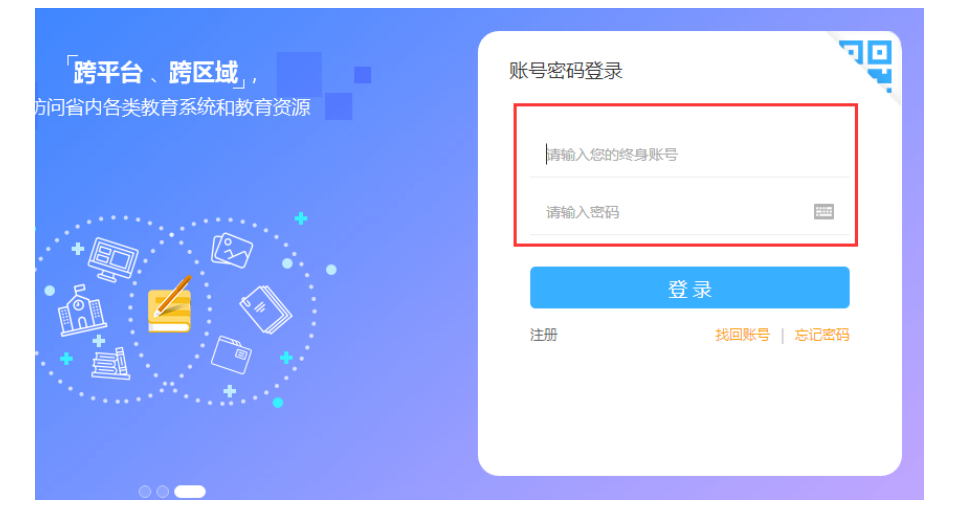

2、绑定学校学号信息进入课程:

(1)登录完成之后,在左下方我的应用当中点击"网络教学平台",如果这里 没有在平台应用里选择点击;

|                         |                                      |   | 00 |
|-------------------------|--------------------------------------|---|----|
| 我的应用 平台应用               |                                      | 1 |    |
| <b>マク</b><br>学分互认<br>平台 | <ul> <li>M络教学</li> <li>平台</li> </ul> |   |    |

### (2)点击之后在跳转的界面输入账号,在校学生账号默认为学号,老师默认为

工号,确认之后点击下一步;

| 用                                   | 户验证                                |
|-------------------------------------|------------------------------------|
| 说明:                                 |                                    |
| 1、学生输入账号默认为学号(教师为工号),账号与校(用手机app学习通 | 重)内学习网络课程的账号一致。账号有疑问请加入Q群704029785 |

| 单位:    | 南昌        | 0 |
|--------|-----------|---|
| 姓名:    |           | 3 |
| 请输入帐号: | 邮箱/账号     |   |
| 请确认帐号: | 邮箱/账号     |   |
|        | 下一步    重置 | Ľ |

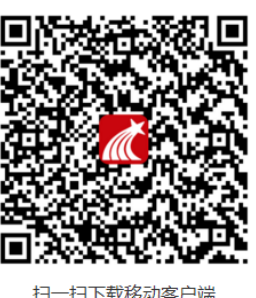

(3) 输入账号之后, 输入对应的密码登录并绑定, 密码为我们在校内(用手机

APP 学习通)学习网络课程密码一致;

| *** 80    |                                             | Hra     |                                         |  |  |  |
|-----------|---------------------------------------------|---------|-----------------------------------------|--|--|--|
| 说明:       |                                             |         |                                         |  |  |  |
| 1、 在校师生:警 | 生校师生:密码与校内(用手机APP学习通)学习网络课程的密码一致,初始密码123456 |         |                                         |  |  |  |
| 2、账号绑定后不  | 账号绑定后不能修改,请确认无误后再进行绑定                       |         |                                         |  |  |  |
|           |                                             |         |                                         |  |  |  |
|           |                                             |         |                                         |  |  |  |
|           |                                             |         |                                         |  |  |  |
| 单位:       | : 南昌                                        |         |                                         |  |  |  |
|           |                                             |         | 100 100 100                             |  |  |  |
|           |                                             |         | 1.5.25 (1.1.1)                          |  |  |  |
| 姓名:       |                                             |         | 28286 🥂 🗘                               |  |  |  |
| 提示:       | : 此账号在网络学习平台                                | 记存在,请登录 |                                         |  |  |  |
|           | 1                                           |         |                                         |  |  |  |
| 请输入密码:    | 密码                                          | 忘记密码?   | 2 1 1 1 1 1 1 1 1 1 1 1 1 1 1 1 1 1 1 1 |  |  |  |
|           |                                             |         |                                         |  |  |  |
|           |                                             | _       | 扫—扫下载移动家                                |  |  |  |
|           | 登录并绑定                                       | 上一步     | ココード戦争の音                                |  |  |  |

用户验证

(4)登录绑定之后会跳到如下界面,自己学习的课程会出现在"我学的课"下面,点击相应的课程就可以进入学习过程。如果是教师的话则会出现"我教的课",进行课程管理和教学。

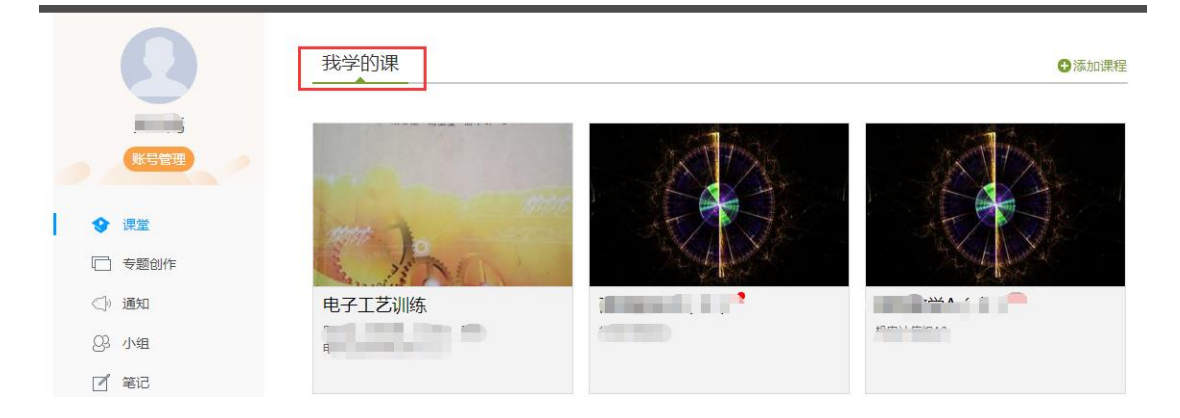

#### 3、问题咨询

如果您在网络课程学习过程中遇到任何问题,可以咨询客服或加入 QQ 群, 联系方式如下:

QQ 群:跨校选课学生咨询群 704029785

#### 终身平台登陆学习流程常见问题

1、进入学习空间之后,或者通过学习通登陆发现没有选修的课程?

(1)学生核实自己是否有到终身平台选修课程;

(2) 若没选则不会有,若选修了第一次需要到终生平台登陆绑定自己的学号,

课程才会出现在控件当中。

2 绑定账号的过程当中若提示密码错误,怎么办?

由于部分学校统一认证,这个密码和认证的不一致,若提示错误,我们进入学 校后台把密码重置下。

3、若学生绑定错学号怎会么办?

绑定错学生账号之后,进QQ群704029785反馈

4、终身账号登录或者密码有问题怎么办

# 直接在官网找在线客服

5、选课有疑问直接咨询学校负责教师